SIGN IN

PRINT

NEXT->

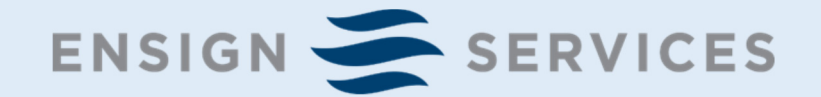

# Workday Benefits Enrollment Quick Guide

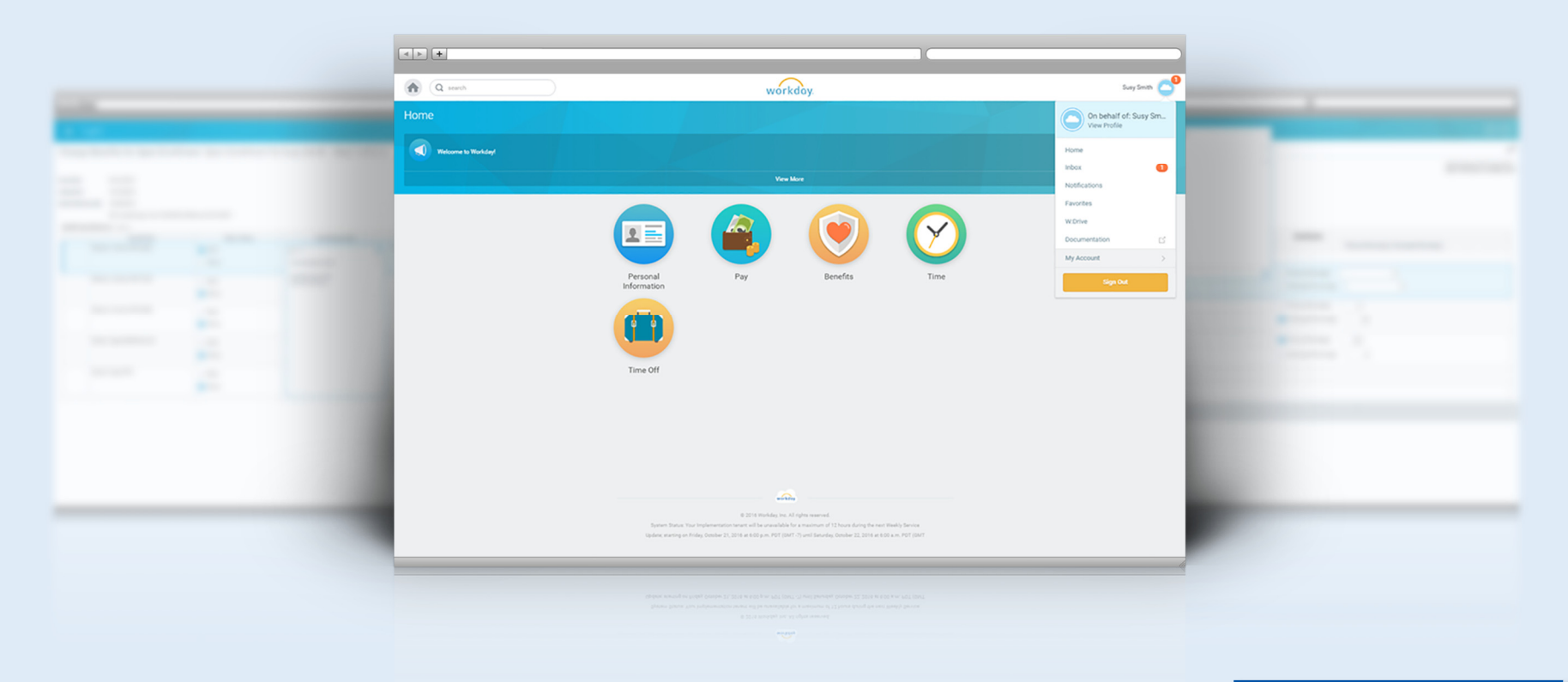

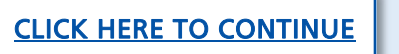

PRINT

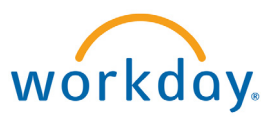

# Introduction

You can enroll or make changes to your benefits during Open Enrollment using Workday which you can access from work or home.

Review this Guide for an overview of the key steps to enroll or make changes to your benefits including:

- Workday Sign in instructions
- Open Enrollment instructions

Because your personal information is displayed on your computer when you sign in Workday, it's important to always use discretion when accessing Workday. Be sure to log out when you are finished to keep your information secure.

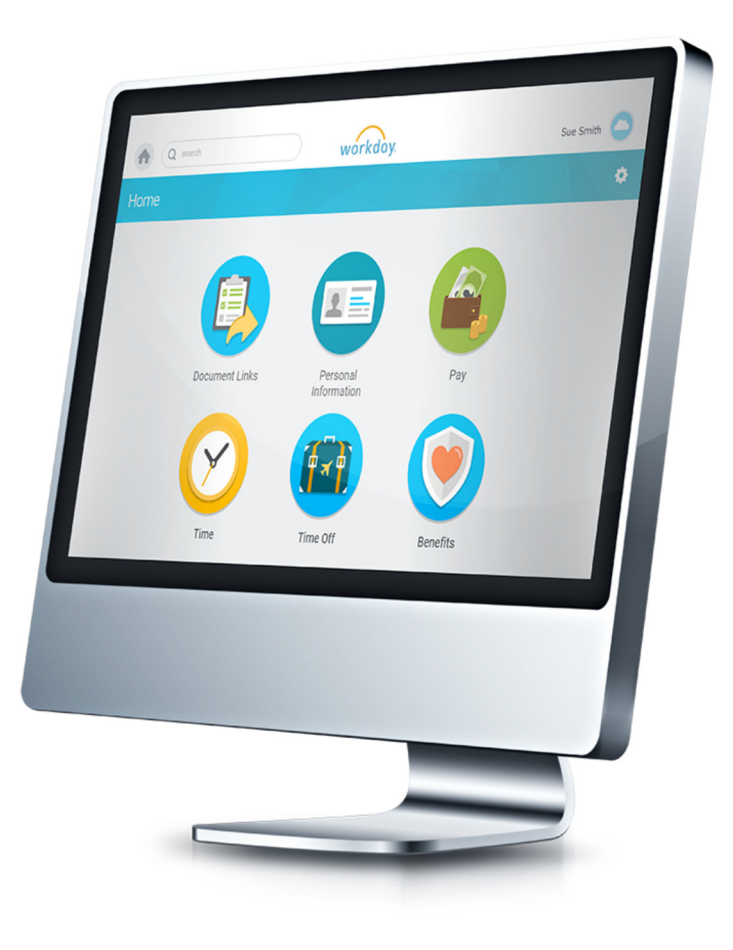

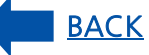

START PAGE

EXIT

SIGN IN

PRINT

# Workday Sign in Instructions

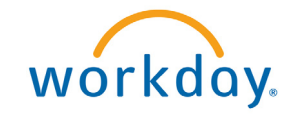

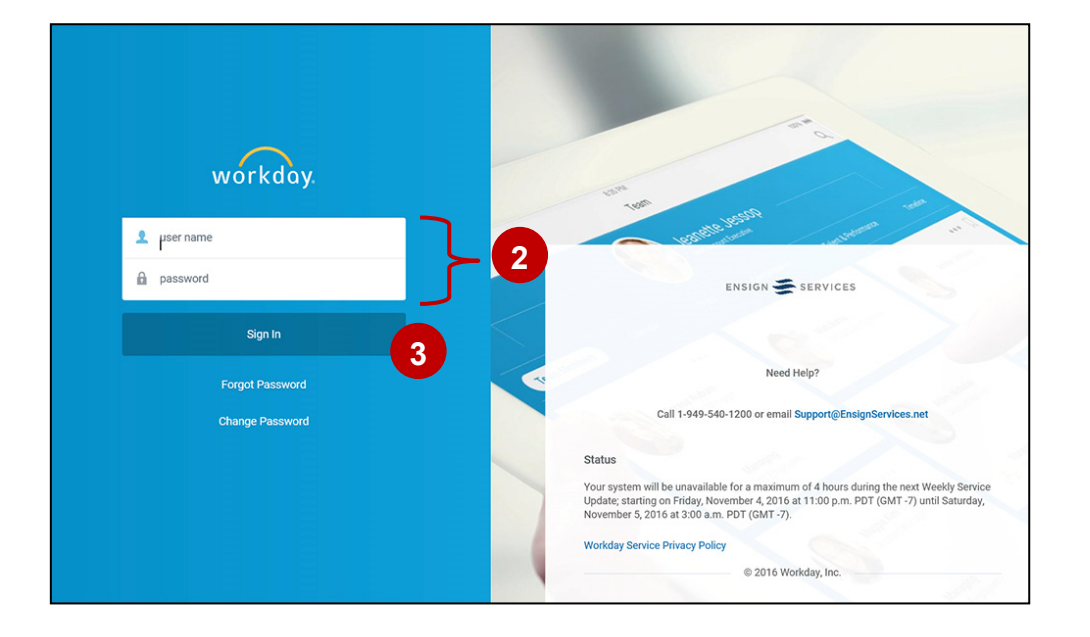

### Sign in to Workday

Workday can be accessed from any device with an Internet connection.

1

A direct link to the Workday website is available from www.Workday@Ensign.com. Click on the Sign in to Workday button in the top right corner of any page.

sign in to workday.

You can also type in the URL to the Workday login page: https://www.myworkday.com/ensign/login.flex

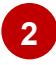

Enter your user name and password. Your user name is your Ensign Employee ID.

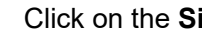

Click on the Sign In button.

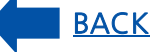

# **Open Enrollment Instructions**

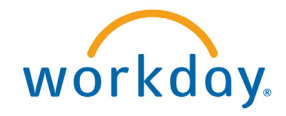

# Image: Series of Models Series of Series of Series

### workday Susy Smith A Q search Change Benefits for Open Enrollment Open Enrollment for Susy Smith - Step 1 of 8 .... ٥., Total Employee Net Cost/Credit \$42.50 Semi-monthly Cost 2 Event Date 01/01/2017 ne: Susy Smith on 01/01/201 Initiated On 10/19/2016 Submit Elections B vute(s) ago - Due 10/23/2016; Effective 01/01/201 Health Care Elections 8 Items Benefit Plan Medical - Anthem EPO 2000 Employee Only \$42.50 O Elect Walve Medical - Anthem PPO 1500 ) Elect O Walve Medical - Anthem PPO 3000 Elect Save for Later Cancel

### Workday Inbox

Once you are signed in to Workday, click on your **Workday Inbox** to get started.

PRINT

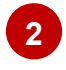

Select **Action—Open Enrollment Change** and you can begin to make your elections.

PLEASE NOTE: If you do not see Action—Open Enrollment Change, please call Ensign Benefits Center at 877-352-8104.

BACK

# **Open Enrollment Instructions**

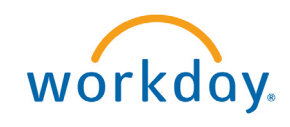

| Change B                                      | Benefits for Open Enrollment Op                                                                | pen Enrollment for Susy Sm            | nith - Step 1 of 8 🚥 |          |                              | ۵,*                                                   |
|-----------------------------------------------|------------------------------------------------------------------------------------------------|---------------------------------------|----------------------|----------|------------------------------|-------------------------------------------------------|
| Event Date<br>Initiated On<br>Submit Election | 01/01/2017<br>10/19/2016<br>• By 10/23/2016<br>42 minute(s) ego - Due 10/23/2016; Effective 01 | 101/2017                              |                      |          | Tot<br>\$4                   | il Employee Net Cost/Gredit<br>2.50 Semi-monthly Cost |
| Health Care E                                 | lections 8 tems<br>Benefit Plan                                                                | *Elect / Waive                        | Enroll Dependents    | Coverage | Employee Cost (Semi-monthly) | Employer ^                                            |
|                                               |                                                                                                |                                       |                      |          |                              | Contribution (Semi-<br>monthly)                       |
|                                               | Medical - Anthem EPO 2000                                                                      | Elect     Waive                       |                      | 3        | \$42.50                      | \$159.12                                              |
|                                               | Medical - Anthem PPO 1500                                                                      | <ul><li>Elect</li><li>Waive</li></ul> |                      |          |                              |                                                       |
|                                               | Medical - Anthem PPO 3000                                                                      | Elect     Waive                       |                      |          |                              |                                                       |
|                                               | Dental - Cigna DHMO Non-CA                                                                     | Elect     Waive                       |                      |          |                              |                                                       |
|                                               | Dental - Cigna PPO                                                                             | Elect     Waive                       |                      |          |                              |                                                       |
|                                               | Vision - VSP                                                                                   | Dect     Waive                        |                      |          |                              |                                                       |
|                                               | Group Voluntary Benefits - Unum Accident                                                       | Elect     Waive                       |                      |          |                              |                                                       |
|                                               | Group Voluntary Benefits - Unum Hospital Indemnity                                             | Elect     Walve                       |                      |          |                              |                                                       |
|                                               |                                                                                                |                                       |                      |          | 42.50                        | 159.12 -                                              |
| Continue                                      | Save for Later Cancel                                                                          | 2                                     |                      |          |                              |                                                       |

**TIP**: Having complete information about your covered dependents including names, Social Security Numbers and dates of birth will save time when you adding new dependents to your coverage.

### Health Care Elections

On this page, your current medical plan election will be pre-populated.

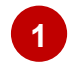

You can elect or waive your medical plan by clicking either **Elect** or **Waive** (decline) coverage.

PRINT

If you wish to keep the same plan and coverage tier that you have today, click **Continue** to proceed to go to the next page or click **Save for Later** to come back to this page later.

## Add, Delete or Update Covered Dependents

3 Add a new dependent: If you need to add a new dependent, click on the Dependent field, then click on Add My Dependent From Enrollment.

**Delete existing dependent**: To delete an existing dependent from your coverage, click on the **dependent's name** and mark **"X**" to delete from coverage.

**Update covered dependent**: To update information about an existing dependent, go to the **Benefits worklet** on the home page, click on **Dependents** and make your changes.

**PLEASE NOTE**: All dependents covered under an Ensign medical plan must have a Social Security Number (SSN) listed in Workday. Please verify each dependent covered under your medical plan has an SSN listed and add or update as required.

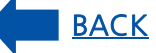

EXIT

PRINT

# **Open Enrollment Instructions**

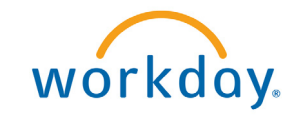

| ← 1 of 1                                                                                                    |  |  |
|----------------------------------------------------------------------------------------------------|--|--|
| Add My Dependent From Enrollment Susy Smith 🚥                                                                  |  |  |
| 42 minute(s) ago-Due 10/23/2016, Effective 01/01/2017<br>Use your new dependent as a beneficiary?<br>Ves<br>No |  |  |
| ← 1 of 1                                                                                                    |  |  |

| dd My Dependent From Enrollment                                                                                                    |  |
|----------------------------------------------------------------------------------------------------|--|
| 2emode(s) spo- bue 1/23/2016, Ethective 2U/51/2017<br>Varme<br>Country ◆ X bibled Baters of America ■<br>Perform Twee<br>Accession Butter of Berls<br>Accession Butter of Berls<br>Accession Butter |  |
| Name Personal Information Country                                                                                                    |  |
| Country     X United Statuse of America       Prefax     Image: Country       First, Name     Subory       Subory     Apr       Gender     Made       Visual     Image: Country       Kalde     Visual       Subory     Image: Country       Last Name     Station       Suborg     Image: Country       Suborg     Image: Country       Suborg     Image: Country       Suborg     Image: Country       Suborg     Image: Country       Suborg     Image: Country       Suborg     Image: Country       Suborg     Image: Country       Suborg     Image: Country       Suborg     Image: Country                                                                                                    |  |
| Perfex     Image: Constraint of the state of Berlink        fill Constraint of the state of the state of the                                                                                                    |  |
| Fard Name     Jahny     Age     6 yees, 7 months, 27 days       Model Name     Gender     Male     Image: Comparison of the primery Nationality       Last Name     Senth     Citizenable Status     Image: Citizenable Status       SetMax     Image: Citizenable Status     Image: Citizenable Status     Image: Citizenable Status                                                                                                    |  |
| Mode Mare                                                                                                    |  |
| Last Name                                                                                                    |  |
| Affa                                                                                                    |  |
| Full-time Student                                                                                                    |  |
|                                                                                                    |  |
| Student Startu Start Date                                                                                                    |  |
| Student Status End Date                                                                                                    |  |
| Disabled                                                                                                    |  |

| Change Ben                                                 | efits for Open Enrollment                                      | Open Enrollment for Susy S                        | Smith - Step 3 of 9 🚥                                                         | 1                                                        |
|------------------------------------------------------------|----------------------------------------------------------------|---------------------------------------------------|-------------------------------------------------------------------------------|----------------------------------------------------------|
|                                                            |                                                                |                                                   |                                                                               | Total Employee Cost/Credit<br>\$213.83 Semi-monthly Cost |
| Event Date                                                 | 01/01/2017                                                     |                                                   |                                                                               |                                                          |
| Initiated On                                               | 10/19/2016                                                     |                                                   |                                                                               |                                                          |
| Submit Elections By                                        | 10/23/2016                                                     |                                                   |                                                                               |                                                          |
|                                                            | 42 minute(s) ago - Due 10/23/2016; Effectiv                    | ve 01/01/2017                                     |                                                                               |                                                          |
| The IRS has increase                                       | ed the amount an individual can contribute to                  | a Health Savings Account (HSA) on a pre-tax basis | to \$3,400 in 2017. If you wish, please adjust the contribution amount below. |                                                          |
|                                                            |                                                                |                                                   |                                                                               |                                                          |
| Health Sav<br>Health Savings Ele                           | vings Account Plan Dependenc                                   | ies                                               |                                                                               | Ŷ 🖽                                                      |
| <ul> <li>Health Sav</li> <li>Health Savings Ele</li> </ul> | vings Account Plan Dependence<br>ection 1 item<br>Benefit Plan | 'Best / Waive                                     | Castribution Range (Jonual)                                                   | ♥ []]<br>Supporting Information                          |

### Adding a New Dependent/Beneficiary

- If you are adding a new dependent who will also be a designated beneficiary for any life insurance benefits you are eligible to receive, you can save time by clicking "**Yes**" for the question "**Use your new dependent as a beneficiary?**"
- 2 Complete the information requested to add a dependent/ beneficiary.

### Health Savings Account Election

3 If you elected an Ensign medical plan, you will also be asked to complete a Health Savings Account (HSA) election. You can enter an amount you would like to contribute on a pre-tax basis to your HSA as an **annual amount** or a **per pay period amount** or you can waive the HSA election if you do not plan to contribute to an HSA.

1

PRINT

# **Open Enrollment Instructions**

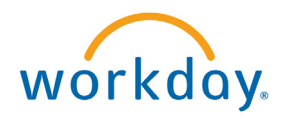

## Continue Through Each Guided Page

Continue through each guided page to make all of your benefit elections.

| ← 1 of 1                                                |             |      | Beneficiary Persons > |                                                              |
|---------------------------------------------------------|-------------|------|-----------------------|--------------------------------------------------------------|
| Change Benefits for Open Enrollment Open Enro           | ollmer      | sy S | Trusts >              |                                                              |
|                                                         |             | 2 /  | Create >              | Total Employee Net Cost/Credit<br>\$221.58 Semi-monthly Cost |
| Event Date 01/01/2017                                   |             |      |                       | OLL TOO OWNER HOUSE OUT                                      |
| Initiated On 10/19/2016                                 |             |      |                       |                                                              |
| Submit Elections By 10/23/2016                          |             |      |                       |                                                              |
| 42 minute(s) ago - Due 10/23/2016; Effective 01/01/2017 |             |      |                       |                                                              |
| Beneficiary Designations 3 items                        |             |      |                       |                                                              |
| Denemi rian                                             | Beneficiary |      |                       | *Primary Percentage / Contingent Percentage                  |
| Group Term Life - Unum 12,000 (Employee)                |             | ۲    |                       |                                                              |
|                                                         |             | Θ    | search                | Primary Percentage 0                                         |
|                                                         |             |      |                       | Contingent Percentage 0                                      |
|                                                         | _           | Θ    | Johnny Smith          | Primary Percentage     0                                     |
|                                                         |             |      |                       | Contingent Percentage     50                                 |
|                                                         | U           | 0    | John Smith            | Primary Percentage 100                                       |
|                                                         |             |      |                       | Contingent Percentage     0                                  |
| Supplemental Term Life - Unum (Employee)                |             | ۲    |                       |                                                              |
| Group AD&D - Unum 12,000 (Employee)                     |             | ۲    |                       |                                                              |
| Continue Save for Later Go Back Cancel                  |             | Θ    | John Tenin            | O Privacy Percentage 100                                     |

## **Beneficiary Allocations**

- Your existing beneficiaries for purposes of life insurance will be automatically assigned. To add a new beneficiary, click on the "+" symbol.
- 2 Click on the **Beneficiary field** to select a person or trust previously entered as a beneficiary or click on "**Create**" to add a new beneficiary.

PRINT

# **Open Enrollment Instructions**

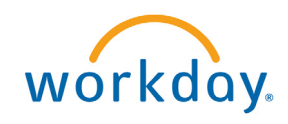

|                                                                                                    | benente for open a                                                                                                    | filoiiment bei                                                                                                    | Tent Elections                                                                                                    | Review for Open                                                                                                    | Enrollment - 3                                                                                                    | step 9 of 9 🚥                                                                                                    |                                                                                                    |                                                                                                    | Total Employee Net Cost/Cred                                                                                                    |
|----------------------------------------------------------------------------------------------------|----------------------------------------------------------------------------------------------------|----------------------------------------------------------------------------------------------------|----------------------------------------------------------------------------------------------------|----------------------------------------------------------------------------------------------------|----------------------------------------------------------------------------------------------------|----------------------------------------------------------------------------------------------------|----------------------------------------------------------------------------------------------------|----------------------------------------------------------------------------------------------------|----------------------------------------------------------------------------------------------------|
| Details                                                                                                    |                                                                                                    |                                                                                                    |                                                                                                    |                                                                                                    |                                                                                                    |                                                                                                    |                                                                                                    |                                                                                                    | 5221.58 Semi-monthly Col                                                                                                    |
| Unum Volunta<br>If you are inte                                                                                                    | ary Benefits (Critical Illness, Short 1<br>rrested in enrolling in these product                                                                                                    | Term Disability and Whole<br>s, please call the call cert                                                                                                    | <b>a Life):</b><br>ter 877-352-8104 or go to:                                                                                                    | this website <u>https://plane.biz</u>                                                                                                    | L                                                                                                    |                                                                                                    |                                                                                                    |                                                                                                    |                                                                                                    |
| Elected Cove                                                                                                    | erages 7 items                                                                                                    |                                                                                                    |                                                                                                    |                                                                                                    |                                                                                                    |                                                                                                    |                                                                                                    |                                                                                                    | Ŷ 🗔                                                                                                    |
|                                                                                                    | Benefit Plan                                                                                                    | Coverage Begin<br>Date                                                                                                    | Deduction Begin<br>Date                                                                                                    | Coverage                                                                                                    | Calculated<br>Coverage                                                                                                    | Dependents                                                                                                    | Beneficiaries                                                                                                    | Employee Cost (Semi-monthly)                                                                                                    | Employer Contribution (Semi-<br>monthly)                                                                                                    |
| Medical - Ar                                                                                                    | when EPO 2000                                                                                                    | 01/01/2017                                                                                                    | 01/01/2017                                                                                                    | Employee + Child(ren)                                                                                                    |                                                                                                    | Johnny Smith                                                                                                    |                                                                                                    | \$130.50                                                                                                    | \$254.90                                                                                                    |
| Health Savin                                                                                                    | ngs Account - HealthEquity                                                                                                    | 01/01/2017                                                                                                    | 01/01/2017                                                                                                    | \$2,000.00 Annual                                                                                                    |                                                                                                    |                                                                                                    |                                                                                                    | \$83.33                                                                                                    |                                                                                                    |
| Group Term                                                                                                    | Life - Unum 12,000 (Employee)                                                                                                    | 01/01/2016                                                                                                    | 01/01/2016                                                                                                    | \$12,000                                                                                                    | \$12,000.00                                                                                                    |                                                                                                    | Johnny Smith<br>John Smith                                                                                                    |                                                                                                    | \$0.50                                                                                                    |
| Group AD&C                                                                                                    | D - Unum 12,000 (Employee)                                                                                                    | 01/01/2016                                                                                                    | 01/01/2016                                                                                                    | \$12,000                                                                                                    | \$12,000.00                                                                                                    |                                                                                                    | John Smith                                                                                                    |                                                                                                    | \$0.08                                                                                                    |
| Supplement                                                                                                    | tal Term Life - Unum (Employee)                                                                                                    | 01/01/2017                                                                                                    | 01/01/2017                                                                                                    | \$100,000                                                                                                    | \$100,000.00                                                                                                    |                                                                                                    |                                                                                                    | \$7.75                                                                                                    |                                                                                                    |
| Employee A                                                                                                    | issistance Program - Ceridian                                                                                                    | 01/01/2016                                                                                                    | 01/01/2016                                                                                                    | Employee                                                                                                    |                                                                                                    |                                                                                                    |                                                                                                    |                                                                                                    |                                                                                                    |
|                                                                                                    |                                                                                                    |                                                                                                    |                                                                                                    |                                                                                                    |                                                                                                    |                                                                                                    |                                                                                                    | Tatal: 221.58                                                                                                    | 255.48                                                                                                    |
| <ul> <li>Benefit</li> <li>Itachments</li> </ul>                                                                                                    | ficiary Designations                                                                                                    | Attachment                                                                                                    |                                                                                                    |                                                                                                    | Comment                                                                                                    |                                                                                                    |                                                                                                    | File                                                                                                    | Ŷ                                                                                                    |
| Benefi tachments                                                                                                    | ficiary Designations                                                                                                    | Attachment                                                                                                    |                                                                                                    |                                                                                                    | Comment<br>No Data                                                                                                    |                                                                                                    |                                                                                                    | File                                                                                                    | 91                                                                                                    |
| Benef tachments                                                                                                    | ficiary Designations  0 (Items  C Signature                                                                                                    | Attachment                                                                                                    |                                                                                                    |                                                                                                    | Comment<br>No Data                                                                                                    |                                                                                                    |                                                                                                    | File                                                                                                    | Ŷ                                                                                                    |
| Benefi tachments                                                                                                    | ficiary Designations  0.0tems  C Signature  Please Read                                                                                                    | Attachment                                                                                                    |                                                                                                    |                                                                                                    | Comment<br>No Data                                                                                                    |                                                                                                    |                                                                                                    | File                                                                                                    | Ϋ́                                                                                                    |
| Benefi      tachments     Electronic egal Notice:     four name an     Yourge                                                                                                    | iciary Designations Onema Onema Signature Please Read d Password are considered your'E                                                                                                    | Attachment<br>Dectronic Signature" and                                                                                                    | will serve as your confirm                                                                                                    | ation of the accuracy of the i                                                                                                    | Comment<br>No Data<br>nformation being submit                                                                                                    | ted. When you check th                                                                                                    | e "I Agree" checkbox, you                                                                                                    | File<br>are configured that                                                                                                    | Υ                                                                                                    |
| Benefit     trachments     C  Electronic     egal Notice: I  our name an      You ur      You ur      Each y                                                                                                    | iciary Designations  Onens  Onens  C Signature  Please Read  Please of are considered your "C  mdentand and approve the evolving  mdentand and actional/eight that us                                                                                                    | Attachment                                                                                                    | will serve as your confirm<br>four hereby authorize the o<br>Code regulations inclus, pr                                                                                                    | ation of the accuracy of the i<br>ompany to deduct from your<br>ou may not change your been<br>veraged is whether or not you                                                                                                    | Comment<br>No Data<br>nformation being submit<br>earnings the amount of y<br>for electron during the o<br>ther had a qualified char                                                                                                    | ted. When you check the<br>our premiums or other<br>skender year unless you                                                                                                    | e "I Agree" checkbox, you<br>contributions (if any) for t<br>experience aquilited (if any) for t<br>give calendar year.                                                                                                    | File<br>are certifying that:<br>In baseding spriors arisested above:<br>ange in statutes                                                                                                    | Υ                                                                                                    |
| Benefi      tachments      Constant      Constant      You un      You un      You un      Compi      You un      Compi      Hyou                                                                                                    | Inclary Designations  C Signature  Prese Read  d Passed and sprove the evolution destination and sprove the evolution destination and sprove the evolution destination and sprove the evolution destination and sprove the evolution                                                                                                    | Attachment<br>Dectronic Signature' and<br>ent as indicated above. You<br>der the Internal Revenue<br>period, you will have the<br>meets of SIG.000 may be us<br>peeds SIG.000 may be us                                                                                                    | will serve as your confirm<br>four hereby authors the o<br>Code regulations rules<br>Code regulations rules<br>predicts, denter, training<br>abjects in product including your                                                                                                    | ation of the accuracy of the i<br>ompany to deduct from your<br>our may not deduct from your<br>and Fieldle Spending Account<br>on of Fieldle Spending Account                                                                                                    | Comment<br>No Data                                                                                                    | ted. When you check th<br>our premiums or other<br>our premiums on other<br>one in status event durit<br>one first are paid that one<br>of the status event durit<br>on the future 1                                                                                                    | e T Agree" checkbox, you<br>contributions () any ) offer<br>opproxima a synable of<br>opproximate any piece<br>opproximate any piece<br>the Filesbile Benefits Plan<br>e able to enroll yourself.                                                                                                    | File<br>we certifying that:<br>the benefit options elected above,<br>engine methods<br>on a prefet basis.                                                                                                    | repeter envolument within 31 days.                                                                                                    |
| Benefit      tachments      tachments      tac                                                                                                    | I clany Designations I clans I clans I | Attachment<br>Bectronic Signature* and<br>ent as informed source and<br>de the Internet Reservu<br>period, you will have the or<br>meta or FIG-Da so on<br>meeting Sign00 may be us<br>needing Sign00 may be us<br>needing Sign00 may be us<br>period or your de                                                                                                    | will serve as your confirm<br>(sou hardy additional to the<br>code regulations rules, y<br>pation to charge creation<br>option to including your<br>apports in including your<br>pare or dependent a network                                                                                                    | ation of the accuracy of the i<br>organy to deduct from your<br>our may not change you here<br>receipts in whether or not you<br>of Tractule synoxybecase of other me<br>spools, because of other me<br>at of manings, birth, or adop                                                                                                    | Comment<br>No Data<br>Information being submit<br>earnings the amount of<br>felections during the o<br>have had a qualified during the<br>have had a qualified during the<br>submit has a submit of the<br>dical insurance coverage<br>toos, you may be able to                                                                                                    | ted. When you check th<br>our premium or other<br>apendar year unless you<br>ge in status event duri<br>unless are paid through<br>north are paid through<br>north yoursel, your spo                                                                                                    | e "I Agree" checkbox, you<br>contributions (4 any) for<br>g the calendar year.<br>The Fixebile Benefits Plan<br>be able to enroll yourself to<br>see and your dependents                                                                                                    | File<br>we keeffying that:<br>the bander shows advent devices.<br>and proceedings in stratus.<br>and approceeding you request environment within 31 day<br>proceeding you request environment within 31 day                                                                                                    | spacet enrollment within 31 days<br>is after the manage, birth or                                                                                                    |
| Benefi<br>Tachments<br>Tachments<br>Electronic<br>seal Notice:<br>four name an<br>You ur<br>Elechy<br>You ur<br>Compi<br>You ur<br>Compi<br>You ur<br>Compi<br>You ur<br>Compi<br>Tigoto<br>Starty<br>You ur<br>Compi<br>Tigoto<br>Starty<br>Starty<br>Start                            | Is Clary Designations I to time I to time I to | Attachment<br>Dectrovic Dignature* and<br>ent as inforcised above. The<br>test the Internat Revenue<br>aerids, joya utilihave the of<br>the internation of the internation<br>are and produced above. The<br>product of the international action<br>of the international actions<br>are approximately and and<br>actional actional actional actional<br>actional actional actional actional<br>actional actional actional actional<br>actional actional actional<br>actional actional actional<br>actional actional actional<br>actional actional actional<br>actional actional actional<br>actional actional actional<br>actional actional actional<br>actional actional<br>actional<br>actional<br>actional                         | will serve as your confirm<br>(sour hereby a uthronice the or<br>code regulations rules, y<br>pation to charge creation or<br>patiest is impuded incompo-<br>ase or dependent as a rest<br>or only latere of charance.                                                                                                    | ation of the accuracy of the i<br>ompany to deduct from your<br>our may not change you have<br>of Textule growting Accuracy<br>of Textule growting Accuracy<br>at of manings, birth, or adop<br>on article amploared Brack                                                                                                    | Comment<br>No Data<br>Information being submit<br>exercises the amount of p<br>fel electron during the o<br>have had a qualified that<br>official insurance coverage<br>dical insurance coverage<br>dical insurance coverage<br>dical insurance coverage<br>dical insurance coverage<br>dical insurance coverage<br>dical insurance coverage                                                                                                    | ted. When you check th<br>our permitums or other<br>abordar year unless you<br>ge in status event durit<br>orge in status event durit<br>orge in status event durit<br>status event durit<br>you may in the future is<br>need yourself, your spo<br>ne is considered achieve                                                                                                    | e "I Agree" checkbox, you<br>contributions (if any) for<br>gripe calendar year.<br>The Finable Benefits Flat<br>to able to evoil yourself we<br>use and your dependents.                                                                                                    | File<br>are certifying that:<br>the service for an end of solars<br>are provided provided in an en-<br>provided provided and the solars<br>provided provided and the solars.                                                                                                    | speak encomment within 31 days :                                                                                                    |
| Beneficial Actions of the second second seco                                                                                                    | Isolary Designations                                                                                                    | Attachment<br>Dectorsic Signature* and<br>ent as indicated above. Yo<br>der the Internal Revenue<br>of the Internal Revenue<br>the Internal Revenue<br>and the Internal Revenue<br>and the Internal Revenue<br>and the Internal Revenue<br>and the Internal Revenue<br>and the Internal Revenue<br>and the Internal Revenue<br>and the Internal Revenue<br>and the Internal Revenue<br>and the Internal Revenue<br>Internal Revenue<br>Internal Revenue                                                                                                    | will serve as your confirm<br>four hereby authorize the o<br>Code regulations rules, or<br>code regulations rules, or<br>dependents, including your<br>use or dependent as a resi-<br>oriary leave of absence.<br>Straining the data i returns to                                                                                                    | ation of the accuracy of their<br>ompany to deduct from your<br>may not denay apon been<br>of Pinetic Spending Accuracy<br>and Pinetic Spending Accuracy<br>and Pinetic Spending Accuracy<br>and a second accuracy of their may<br>at a dimension of the second<br>to active employment, Regula                                                                                                    | Comment<br>No Data<br>Information being submit<br>earnings the amount of y<br>fat elections during the<br>data houstance coverings<br>to any thouse. Three build<br>data houstance coverings<br>toor, you may be able to it<br>ny scheduled vacation to                                                                                                    | ted. When you check th<br>our premiums or other<br>address year unless or other<br>address year and such a<br>gen status are paid though<br>you may in the factors<br>thread you repo                                                                                                    | e "LAgree" checkbox, you<br>contributions (if any) for<br>resperance a qualified dis-<br>tree Parchie Bowden Plan<br>the Parchie Bowden Plan<br>ase and your dependents<br>employment.                                                                                                    | File<br>we certifying that:<br>in shared applicate all datasets<br>certifying that:<br>up on dependention in this pairs of point<br>provided prior request evolutioned white. 31 day                                                                                                    | equest envolvement within 31 days<br>is after the managed, beth or                                                                                                    |
| Benefi      trachments      trachments                                                                                                    | Inclury Designations                                                                                                    | Attachment<br>Heteronis Signature" and<br>ent an indicated abov. To<br>der the Internal Renewance<br>and a standard abov. To<br>the Internal Renewance<br>and a standard abov. The<br>standard and above. The<br>standard above. The<br>standard above. The<br>stand                                                                                                    | will serve as your confirm<br>to hereby authorse the re-<br>Code regulation using you<br>code regulation using you<br>operating you have a serve and you<br>appet to import the server<br>and of dependent as a real<br>code you have a distance,<br>for the operating you have and<br>a dispendent as a real<br>code you have a distance.                                                                                                    | ation of the accuracy of the<br>ompary to deduct from your<br>on any not change you fare<br>not Parcela Spenning Accuracy<br>and Parcela Spenning Accuracy<br>and the accuracy of the<br>spenne Accuracy of the<br>parcela Accuracy of the<br>accuracy of the accuracy<br>of the accuracy of the<br>accuracy of the accuracy<br>of the accuracy of the<br>accuracy of the accuracy<br>of the accuracy of the<br>accuracy of the accuracy<br>of the accuracy of the<br>accuracy of the accuracy<br>of the accuracy of the<br>accuracy of the accuracy<br>of the accuracy of the<br>accuracy of the accuracy<br>of the accuracy of the<br>accuracy of the accuracy<br>of the accuracy of the<br>accuracy of the accuracy<br>of the accuracy of the<br>accuracy of the accuracy<br>of the accuracy of the<br>accuracy of the accuracy<br>of the accuracy of the<br>accuracy of the accuracy<br>of the accuracy of the<br>accuracy of the<br>accuracy of the accuracy<br>of the accuracy of the<br>accuracy of the accuracy<br>of the accuracy of the<br>accuracy of the accuracy<br>of the accuracy of the<br>accuracy of the accuracy<br>of the accuracy of the<br>accuracy of the accuracy<br>of the accuracy of the<br>accuracy of the accuracy<br>of the accuracy of the<br>accuracy of the accuracy<br>of the accuracy of the<br>accuracy of the accuracy<br>of the accuracy of the<br>accuracy of the accuracy<br>of the accuracy of the<br>accuracy of the accuracy<br>of the accuracy of the<br>accuracy of the accuracy<br>of the accuracy of the<br>accuracy of the accuracy<br>of the accuracy of the<br>accuracy of the accuracy<br>of the accuracy of the<br>accuracy of the<br>accuracy of the accuracy<br>of the accuracy of the<br>accuracy of the accuracy<br>of the accuracy of the<br>accuracy of the accuracy of the<br>accuracy of the accuracy of the<br>accuracy of the accuracy of the<br>accuracy of the accuracy of the<br>accuracy of the<br>accuracy of the accuracy of the<br>accuracy of the<br>accuracy of the accuracy of the<br>accuracy of the<br>accuracy                                                       | Converse<br>No Data<br>normation being submit<br>exempts the amount of y<br>of electronic during the di-<br>transfer of the section of the<br>distributions. These be<br>distributions. There are<br>distributions of the distribu-<br>tion of the distribution of the<br>distribution of the distribution<br>and distribution. The distribution<br>and distribution of the distribution<br>and distribution of the distribution<br>and distribution.                                                                                                    | ted. When you offeit, the<br>our premiums or other<br>ableding rear unless you<br>works are paid through<br>you may the fuldage of through<br>works you may the fuldage<br>works you may the fuldage<br>of the date may unless the<br>g the date may unless the fullage                                                                                                    | *1 Agree" checkbox, you<br>contributions (if any) for the<br>represence a qualified of<br>the Texability of the monitorial of the<br>Texability of the monitorial of the<br>Texability of the the the the<br>texability of the the the the<br>texability of the the the<br>texability of the the the<br>texability of the the the<br>texability of the the the<br>texability of the the texability of the<br>texability of the texability of the<br>texability of the texability of the<br>texability of the texability of the texability of the<br>texability of the texability of the texability of the<br>texability of the texability of the texability of the<br>texability of the texability of the texability of the texability of the<br>texability of the texability of the texability of the texability of the<br>texability of texability of the texability of the texability of texability of texability                                                                                                    | File<br>are earlying that:<br>the benefitiving that:<br>in providing procession allocated procession<br>on proceedings on a spectra basis.<br>In proceeding your equated engineers within 31 day<br>and advances or ships, of the dates on the gap to more<br>advances or ships, of the dates on the gap to more<br>advances or ships, of the dates on the gap to more                                                                                                    | equest envolvement within 31 days :<br>is after the imanage, both or<br>born shiftern while degendent trausurese                                                                                    |
| Benefit<br>tachments<br>Electronic<br>real Notice:<br>Pour name an<br>You ur<br>You ur<br>Sechy<br>You and<br>Hyou yr<br>Sechy<br>You ur<br>Sechy<br>You ur<br>Sechy<br>Sechy<br>You ur<br>Sechy<br>You ur<br>Sechy<br>Sechy<br>Sechy<br>Sechy<br>Sechy<br>Sechy<br>Sechy<br>Sechy<br>Sechy<br>Sechy<br>Sechy<br>Sechy | Inclury Designations                                                                                                    | Attachment<br>Detroves Bynatow' and<br>ent as objected above. You<br>ent as objected above. You<br>ent by your above a set of the<br>set of the internal formation of the<br>set of the internal formation of the internal formation of the<br>set of the internal formation of the internal formation of the<br>set of the internal formation of the internal formation of the<br>set of the internal formation of the internal formation of the internal formation of the<br>set of the internal formation of the internal formation of the internal formation of the internal formation of the internal formation of the internal formation of the internal formation of the internal formation of the internal formation of the internal formation of the internal formation of the internal formation of the internal formation of the                                                                                                    | will serve as your conference of the server as your conference of the server as your conference of                                                                                                    | ation of the accuracy of the in<br>orrapang to deduct from your<br>on may not drange you beaution<br>of Phetols Speeching Account<br>of Phetols Speeching Account<br>of Phetols Speeching Account<br>of Account of the account<br>of Account of Account of the<br>account of Account of Account<br>of Account of Account of Account<br>of Account of Account of Account<br>of Account of Account of Account<br>of Account of Account of Account<br>of Account of Account of Account<br>of Account of Account of Account<br>of Account of Account of Account<br>of Account of Account of Account<br>of Account of Account of Account<br>of Account of Account of Account<br>of Account of Account of Account<br>of Account of Account of Account of Account<br>of Account of Account of Account of Account<br>of Account of Account of Account of Account<br>of Account of Account of Account of Account<br>of Account of Account of Account of Account<br>of Account of Account of Account of Account<br>of Account of Account of Account of Account of Account<br>of Account of Account of Account of Account of Account<br>of Account of Account of Account of Account of Account<br>of Account of Account of Account of Account of Account<br>of Account of Account of Account of Account of Account of Account<br>of Account of Account of Account of Account of Account of Account of Account<br>of Account of Account of Account of Account of Account of Account of Account<br>of Account of Account                                                                                                    | Comment<br>No Data<br>Information lenge subset<br>arrings the anount of y<br>factorises along up to<br>a control to the subset<br>of a subset of the subset<br>of y scheduled or such for<br>other with a subset of<br>elevent subset of the subset<br>of y scheduled is a on<br>elevent.                                                                                                    | ted. When you offeit a<br>our premiums or other<br>adeadar year unites you<br>works are paid through<br>you may not furdar<br>you may not furdar<br>you may not furd | en Jagent' checkbox, you<br>controllectures a qualitati<br>har Tagent' checkbox, you<br>har Tagent' checkbox, you<br>har Tagent and your checkbox, you<br>are and your checkbox, you<br>are and your checkbox, you<br>are and your checkbox, you<br>are and you checkbox, you<br>are and you checkbox, you<br>are and you checkbox, you<br>are and you checkbox, you<br>are and you checkbox, you<br>are and you checkbox, you<br>are and you checkbox, you<br>are and you checkbox, you<br>are and you checkbox, you<br>are and you<br>are and you checkbox, you<br>are and you<br>are and you<br>are an | Fig<br>are certifying that :<br>the bandle approved whether advances<br>and in strates.<br>"your dependent in this plan, sprotodel you or<br>provided prove requests evolutioned whether advances<br>provided prove requests evolutioned whether advances<br>and your advances. This define does not apply to mere<br>solutiones or injury, or for dependent requests on                                                                                                    | sparet encolonent within 31 days :<br>propert encolonent within 31 days :<br>product the manage listin or<br>born children while dependent insurance<br>entrapy, your splose has a list threatening |
| Benefit     Benefit     B                                                                                                    | Isolary Designations                                                                                                    | Attachment $\label{eq:attachment}$ Determine Eigenstrumt and the term as included above. You do not see that the terminal framework is a set of the terminal framework is a set of terminal framework is a set of terminal framework is a set of                                                                                                    | will arre as your confirm<br>to service youthouse the to<br>Contemposition unkey generative<br>Contemposition unkey generative<br>appets to impose a rest of parential to access<br>a rest of parential to access<br>a rest of parential t                                                                                                    | ation of the accuracy of their of<br>moreover to deduct from your<br>one may not deduced from your<br>one may not deduced from your<br>one may not deduced from your<br>deduced from the second or<br>deduced from the second or<br>deduced from the second or<br>deduced from the second or<br>second or<br>deduced from the second or<br>deduced from the<br>second or<br>deduced from the<br>second o                                                              | Comment<br>No Data<br>Mematos being submit<br>exercises and submit<br>exercises and submit<br>exercises and submit<br>exercises and submit<br>disal instances and sub-<br>disal instances and sub-<br>disal instances and sub-<br>disal instances and sub-<br>disal instances and sub-<br>disal instances and sub-<br>disal instances and sub-<br>rest and submit instances and sub-<br>sets and submit instances and sub-<br>sets and submit instances and sub-<br>sets and submit instances and sub-<br>sets and submit instances and sub-<br>sets and submit instances and sub-<br>sets and submit instances and sub-<br>sets and submit instances and sub-<br>sets and submit instances and sub-<br>sets and submit instances and submit instances and<br>submit instances and submit instances and<br>submit instances and submit instances and submit instances and<br>submit instances and submit instances and submit instances and<br>submit instances and submit instances and submit instances and<br>submit instances and submit instances and submit instances and submit instances and<br>submit instances and submit instances and submit instances and<br>submit instances and submit instances and submit instances and submit instances and submit instances and<br>submit instances an                                                                   | ed. When you check th<br>our permitting as other<br>advecting you check the<br>permitting and through the<br>permitting and through the<br>permitting and through the<br>permitting and through the<br>permitting and the<br>permitting and the permitting and the<br>permitting and the permitting and the<br>permitting and the permitting and the permit                                                                         | a 1 Appent " checkbox, you<br>comprised on the second of the second of the<br>the second of the second of the second of the<br>the second of your dependents<br>are and your dependents<br>are appropried.<br>Second of the second of the second of the<br>second of the second of the second of the<br>second of the second of the second of the<br>second of the second of the second of the<br>second of the second of the second of the<br>second of the second of the second of the<br>second of the second of the second of the<br>second of the second of the second of the<br>second of the second of the second of the<br>second of the second of the<br>second of the second of the second of the<br>second of the second of the<br>second of the second of the<br>second of the second of the second of the<br>second of the second of the<br>second of the second of the<br>second of the second of the<br>second of the second of the<br>second of the second of the<br>second of the second of the<br>second of the second of the<br>second of the second of the<br>second of the second of the<br>second of the<br>second                                                                                                    | Fie<br>we set(prog that:<br>to be sound regions advected advects,<br>ages in influence.<br>and agenerates that they have, provided you want<br>provided you request environment within \$1 day<br>and adjected. This advects these not apply to new<br>solutions or express of the dependent spoore to                                                                                                    | equal anotherest within 31 days :<br>a when the meanings, both or<br>born children while dependent meanmone<br>everype, your spouse has a life threatening                                          |
| Benefit     Second Second                                                                                                    | Inclury Designations                                                                                                    | Attachment<br>Attachment<br>Destinant Signature" and<br>end end an advanture for a<br>series Stational Resources<br>and a stational Resources<br>and a stational Resourc                                                                                                    | will arre as you confirm<br>to versity software for<br>Contemption units,<br>Contemption units,<br>Co | ation of the accuracy of the 1<br>sectors of the accuracy of the 1<br>sectors of the accuracy of the 1<br>sectors of the accuracy of the 1<br>sectors of the accuracy of the 1<br>sectors of the accuracy of the 1<br>sectors of the accuracy of the 1<br>sectors of the accuracy of the 1<br>sectors of the accuracy of the 1<br>sectors of the accuracy of the 1<br>sectors of the accuracy of the 1<br>sectors of the accuracy of the 1<br>sectors of the accuracy of the 1<br>sectors of the accuracy of the 1<br>sectors of the 1<br>sectors of the 1<br>secto | No Data<br>No Data<br>elemento teng submit<br>del estimation teng submit<br>del ferences and submit ten<br>del ferences and submit ten<br>del ferences and submi | ted. Tithen you check to<br>any permittene as other<br>ability registration of the<br>ability of the second to compare the<br>second permetitive permitting of the<br>second permetitive permitting of the<br>second permitting of the second second<br>of the second second second second<br>of the second second second second<br>of the second second second second<br>of the second second second second second<br>of the second second second second second<br>of the second second second second second<br>second second second second second second second<br>second second second second second second<br>second second second second second second second<br>second second second second second second second<br>second second second second second second second second<br>second second second second second second second second<br>second second second second second second second second<br>second second second second second second second second<br>second second second second second second second second<br>second second second second second second second second<br>second second second second second second second second<br>second second second second second second second second<br>second second second second second second second second<br>second second second second second second second second second second second second second second second second second second second second<br>second second                                                                                                    | e 1 Agreer (sheetsbox, yoor<br>contributions (f van) for<br>regement a subled (i<br>d van) for a farming farming<br>to a size and your digmenters,<br>and a solito a enroll guarant<br>and a solito a enroll guarant<br>a solito a enroll guarant<br>a solito a enroll guarant<br>a solito a enro                                                                                                    | Fie<br>are certifying that:<br>be source and enter datases.<br>any speech server.<br>generated you request evolutioned upon or<br>generated you request evolutioned with \$11 day<br>provided you request evolutioned with \$11 day<br>and datasets. This data you can do speech as a<br>solutioned in the provided as a set approximate<br>solutioned in the provided as a set approximate<br>solutioned in the provided as a set approximate<br>solutioned in the provided as a set approximate<br>solutioned in the provided as a set approximate<br>solutioned in the provided as a set approximate<br>solutioned as a set approximate solution of the provided as a<br>solutioned as a set approximate solution of the provided as a<br>solution of the provided as a set approximate solution of the<br>solution of the provided as a set approximate solution of the<br>solution of the provided as a set approximate solution of the<br>solution of the provided as a set approximate solution of the<br>solution of the solution of the solution of the solution of the<br>solution of the solution of the solution of the solution of the<br>solution of the solution of the solution of the solution of the<br>solution of the solution of the solution of the solution of the<br>solution of the solution of the solution of the solution of the<br>solution of the solution of the solution of the solution of the<br>solution of the solution of the solution of the solution of the<br>solution of the solution of the solution of the solution of the<br>solution of the solution of the solution of the solution of the solution of the<br>solution of the solution of the solution of           | spared annothment within 31 days ;<br>is after the memorya laters or<br>born children within dependent insurance<br>entropy, your spoket has a life threadenes                                      |
| Beneff     Senefit     Senefit     Se                                                                                                    | Inclury Designations                                                                                                    | Attachment<br>Attachment<br>Dectored Signatures<br>and the second second second<br>attachment and attachment<br>attachment attachment<br>attachment attachment<br>attachment attachment<br>attachment<br>att | will serve as your confirm<br>to benefit yuthouse the ris<br>option to begin settion to any option to<br>option to begin settion to<br>option to the setting option<br>perioders, nuclearly and the setting option<br>perioders, nuclearly and the setting option<br>perioders, nuclearly and the setting option<br>perioders, nuclearly and the setting option<br>of the setting option of the setting option<br>of a density, pink and any option<br>of the setting, pink and any option<br>of the setting, pink and any option                                                                                                    | ation of the excurse of the 1-<br>ompany to default from pur-<br>ticities and the second second second second<br>second second second second second second<br>second second second second second second<br>second second second second second second<br>second second second second second second<br>second second second second second second<br>second second second second second second<br>second second second second second second<br>second second second second second second<br>second second second second second second<br>second second second second second second<br>second second second second second second<br>second second second second second second<br>second second second second second second<br>second second second second second second second<br>second second second second second second second<br>second second second second second second second<br>second second second second second second second second<br>second second second second second second second second<br>second second second second second second second second<br>second second second second second second second second<br>second second second second second second second second<br>second second second second second second second second<br>second second sec                                                                                                    | Connect<br>No Data<br>relevants being subort<br>execution and the second of the<br>second second second second second<br>data issues and the second second<br>data issues and the second second<br>data issues and the second second<br>data issues and the second second<br>data issues and the second second<br>data issues and the second second<br>data issues and the second second<br>second second second second second<br>second second second second second<br>second second second second second<br>second second second second second<br>second second second second second second<br>second second second second second second<br>second second second second second second<br>second second second second second second<br>second second second second second second second<br>second second second second second second<br>second second second second second second second<br>second second second second second second second<br>second second second second second second second<br>second second second second second second second<br>second second second second second second second<br>second second second second second second second<br>second second second second second second second<br>second second second second second second second<br>second second second second second second second second<br>second second second second second second second second second<br>second second second second second second second second<br>second second second second second second second second<br>second second second second second second second second second second<br>second second second second second second second second second second second second second second<br>second second s                                                                                                    | ted. When you check the<br>one previous a chern<br>address previous a chern<br>address previous and through<br>over the are and through<br>over the area and through<br>over prevent, your apoint<br>and the second prevent, your apoint<br>and the second address<br>and the second address<br>and the second address<br>the late considered address<br>the second address the<br>address the second address the<br>address the<br>address the second address the<br>address the<br>address the                                        | *1 Agen* checkbox, you<br>control-based of pany fact means<br>the standard of the standard of the standard<br>of the science learned of the standard<br>end of your dependent of the standard<br>end of your dependent<br>end of your dependent of the standard<br>end of your dependent<br>end of your dependent of the standard<br>end of your dependent of the standard<br>end of your dependent of the standard<br>end of the standard end of the standard<br>end of the standard end of the standard end of the standard<br>end of the standard end of the standard<br>end of th                                                                                                    | Fie<br>are certifying that:<br>It is easily and makes the second<br>second second second second second second<br>second second second second second second second<br>second second second second second second second<br>second second second second second second second<br>second second second second second second second<br>second second second second second second second<br>second second second second second second second<br>second second second second second second second<br>second second second second second second second<br>second second second second second second second<br>second second second second second second second second<br>second second second second second second second second<br>second second second second second second second second<br>second second second second second second second<br>second second second second second second second<br>second second second second second second second second second<br>second second second second second second second second second<br>second second | sport encolonent within 31 days .<br>sport encolonent within 31 days .<br>sport the managed, both or<br>born children while dependent insurance<br>everaps, your spouse has a life threatening      |

### **Review Benefit Elections**

- Review your elected coverages. Also review your covered dependents for medical, dental and vision.
- 2 Re
  - Review your waived coverages.

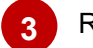

Review your beneficiary designations.

- Click on "**Go Back**" if you need to update or change any elected coverages, waived coverages, dependent information or beneficiary designations.
- If you are satisfied with your benefit elections, covered dependents and beneficiary designations, click the "**I Agree**" box then click on the "**Submit**" button.

**PLEASE NOTE**: To enroll or make changes to Voluntary Shortterm Disability, Long-term Disability, Critical Illness, Accident and/or Whole Life Insurance, you must meet with a Benefit Enrollment Counselor in the Coyote Room during the Open Enrollment period.

BACK

1

PRINT

# **Open Enrollment Instructions**

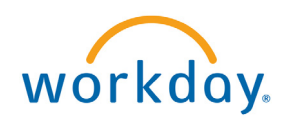

|                                                                                                    |                                                                              |                                                            |                                                                                                    | Submit Election                                                                                                    | ns Confirmal                                                                                                    | tion                                                                                                    |                                                                                                    |                                                                                                    | 10/19/2016<br>Page 1 of 3                                                                                                    |
|----------------------------------------------------------------------------------------------------|------------------------------------------------------------------------------|------------------------------------------------------------|----------------------------------------------------------------------------------------------------|----------------------------------------------------------------------------------------------------|----------------------------------------------------------------------------------------------------|----------------------------------------------------------------------------------------------------|----------------------------------------------------------------------------------------------------|----------------------------------------------------------------------------------------------------|----------------------------------------------------------------------------------------------------|
| pen Enrollment for Susy<br>hitiated On: 10/19/2016<br>Jubmit Elections By: 10/2<br>(vent Date: 01/01/2017                                  | Smith<br>23/2016                                                             |                                                            |                                                                                                    |                                                                                                    |                                                                                                    |                                                                                                    | Total E<br>\$221.58                                                                                                    | mployee Cost/Cre<br>8 Semi-monthly Co                                                                                                    | dit<br>Ist                                                                                                    |
| acted Coverages                                                                                                    |                                                                              | You have a<br>button. Oth                                  | completed making<br>nerwise, please re                                                                                                    | your 2017 Benefit<br>ad the Electronic S                                                                                                    | Elections. Plea                                                                                                    | ise review them care<br>I Agree", and click "S                                                                                                    | fully. If any change<br>ubmit".                                                                                                    | es need to be mad                                                                                                    | e, click the "Go Back"                                                                                                    |
| Benefit Plan                                                                                                    | Coverage<br>Begin Date                                                       | Deduction<br>Begin Date                                    | Coverage                                                                                                    | Calculated<br>Coverage                                                                                                    | Dependents                                                                                                    | Beneficiaries                                                                                                    | Employee Cost                                                                                                    | t (Semi-monthly)                                                                                                    | Employer<br>Contribution (Semi-<br>monthly)                                                                                                    |
| dical - Anthem EPO                                                                                                    | 01/01/2017                                                                   | 01/01/2017                                                 | Employee +<br>Child(ren)                                                                                                    |                                                                                                    | Johnny Smith                                                                                                    |                                                                                                    |                                                                                                    | \$130.50                                                                                                    | \$254.90                                                                                                    |
| alth Savings Account -<br>althEquity                                                                                                    | 01/01/2017                                                                   | 01/01/2017                                                 | \$2,000.00<br>Annual                                                                                                    |                                                                                                    |                                                                                                    |                                                                                                    |                                                                                                    | \$83.33                                                                                                    |                                                                                                    |
| oup Term Life - Unum<br>000 (Employee)                                                                                                    | 01/01/2016                                                                   | 01/01/2016                                                 | \$12,000                                                                                                    | \$12,000.00                                                                                                    |                                                                                                    | Johnny Smith                                                                                                    |                                                                                                    |                                                                                                    | \$0.50                                                                                                    |
| oup AD&D - Unum                                                                                                    | 01/01/2016                                                                   | 01/01/2016                                                 | \$12,000                                                                                                    | \$12,000.00                                                                                                    |                                                                                                    | John Smith                                                                                                    |                                                                                                    |                                                                                                    | \$0.08                                                                                                    |
| upplemental Term Life -                                                                                                    | 01/01/2017                                                                   | 01/01/2017                                                 | \$100,000                                                                                                    | \$100,000.00                                                                                                    |                                                                                                    |                                                                                                    |                                                                                                    | \$7.75                                                                                                    |                                                                                                    |
| mployee Assistance                                                                                                    | 01/01/2016                                                                   | 01/01/2016                                                 | Employee                                                                                                    |                                                                                                    |                                                                                                    |                                                                                                    |                                                                                                    |                                                                                                    |                                                                                                    |
| ogram - Cendian                                                                                                    |                                                                              |                                                            |                                                                                                    |                                                                                                    |                                                                                                    |                                                                                                    | Total:                                                                                                    | \$221.58                                                                                                    | \$255.48                                                                                                    |
| aived Coverages                                                                                                    |                                                                              |                                                            |                                                                                                    | Disa                                                                                                    | Tune                                                                                                    |                                                                                                    |                                                                                                    |                                                                                                    |                                                                                                    |
| ental                                                                                                    |                                                                              |                                                            |                                                                                                    | Pian                                                                                                    | туре                                                                                                    |                                                                                                    |                                                                                                    |                                                                                                    |                                                                                                    |
| lion                                                                                                    |                                                                              |                                                            |                                                                                                    |                                                                                                    |                                                                                                    |                                                                                                    |                                                                                                    |                                                                                                    |                                                                                                    |
| oup Voluntary Benefits                                                                                                    |                                                                              |                                                            |                                                                                                    |                                                                                                    |                                                                                                    |                                                                                                    |                                                                                                    |                                                                                                    |                                                                                                    |
| ombination FSA                                                                                                    |                                                                              |                                                            |                                                                                                    |                                                                                                    |                                                                                                    |                                                                                                    |                                                                                                    |                                                                                                    |                                                                                                    |
| ependent Care FSA                                                                                                    |                                                                              |                                                            |                                                                                                    |                                                                                                    |                                                                                                    |                                                                                                    |                                                                                                    |                                                                                                    |                                                                                                    |
| upplemental AD&D                                                                                                    |                                                                              |                                                            |                                                                                                    |                                                                                                    |                                                                                                    |                                                                                                    |                                                                                                    |                                                                                                    |                                                                                                    |
| pouse AD&D                                                                                                    |                                                                              |                                                            |                                                                                                    |                                                                                                    |                                                                                                    |                                                                                                    |                                                                                                    |                                                                                                    |                                                                                                    |
| hild Life                                                                                                    |                                                                              |                                                            |                                                                                                    |                                                                                                    |                                                                                                    |                                                                                                    |                                                                                                    |                                                                                                    |                                                                                                    |
| ong Term Disability                                                                                                    |                                                                              |                                                            |                                                                                                    |                                                                                                    |                                                                                                    |                                                                                                    |                                                                                                    |                                                                                                    |                                                                                                    |
| 01K                                                                                                    |                                                                              |                                                            |                                                                                                    |                                                                                                    |                                                                                                    |                                                                                                    |                                                                                                    |                                                                                                    |                                                                                                    |
| ansportation Benefit                                                                                                    |                                                                              |                                                            |                                                                                                    |                                                                                                    |                                                                                                    |                                                                                                    |                                                                                                    |                                                                                                    |                                                                                                    |
| oluntary Benefits                                                                                                    |                                                                              |                                                            |                                                                                                    |                                                                                                    |                                                                                                    |                                                                                                    |                                                                                                    |                                                                                                    |                                                                                                    |
|                                                                                                    |                                                                              | _                                                          | s                                                                                                    | Submit Election                                                                                                    | ns Confirmat                                                                                                    | tion                                                                                                    |                                                                                                    |                                                                                                    | 11:34 PM<br>10/19/2016                                                                                                    |
|                                                                                                    |                                                                              | _                                                          | 5                                                                                                    | Submit Election                                                                                                    | ns Confirmal                                                                                                    | tion                                                                                                    |                                                                                                    |                                                                                                    | 11:34 PM<br>10/19/2016<br>Page 2 of 3                                                                                                    |
| Beneficiary Designation                                                                                                    | ns<br>Benefit Plan                                                           |                                                            | 5                                                                                                    | Submit Election                                                                                                    | ns Confirmal                                                                                                    | tion                                                                                                    | Benefic                                                                                                    | iarios                                                                                                    | 11:34 PM<br>10/19/2016<br>Page 2 of 3                                                                                                    |
| Beneficiary Designation                                                                                                    | ns<br>Benefit Plan                                                           |                                                            | S                                                                                                    | Submit Election                                                                                                    | ns Confirmal                                                                                                    | tion                                                                                                    | Benefic                                                                                                    | iaries<br>Primary Perco                                                                                                    | 11:34 PM<br>10/19/2016<br>Page 2 of 3                                                                                                    |
| Beneficiary Designation                                                                                                    | ns<br>Benefit Plan<br>12,000 (Employe                                        | xe)                                                        | S                                                                                                    | Submit Election                                                                                                    | ns Confirmal                                                                                                    | tion<br>Benefici                                                                                                    | Benefic<br>ary                                                                                                    | iaries<br>Primary Perco<br>Permary<br>Decranan                                                                                                    | 11:34 PM<br>10/19/2016<br>Page 2 of 3<br>Intage / Contingent<br>centage<br>100                                                                              |
| Beneficiary Designation                                                                                                    | ns<br>Benefit Plan<br>12,000 (Employe                                        | 5e)                                                        | S                                                                                                    | Submit Election                                                                                                    | y Jor<br>Jor                                                                                                    | tion<br>Benefici<br>In Smith                                                                                                    | Benefic<br>ary                                                                                                    | iaries<br>Primary Perco<br>Primary<br>Percentage<br>Contingent                                                                                                    | 11:34 PM<br>10/19/2016<br>Page 2 of 3<br>Intage / Contingent<br>centage<br>100<br>100                                                                       |
| Beneficiary Designation                                                                                                    | ns<br>Benefit Plan<br>12,000 (Employe<br>Unum (Employ                        | se)                                                        | R                                                                                                    | Submit Election                                                                                                    | y Jor                                                                                                    | tion<br>Benefici<br>In Smith                                                                                                    | Benefic<br>ary                                                                                                    | iaries<br>Primary Perce<br>Percentage<br>Contingent<br>Percentage                                                                                                    | 11:34 PM<br>10/19/2016<br>Page 2 of 3<br>Intage / Contingent<br>contage<br>100<br>100                                                                       |
| Seneficiary Designation                                                                                                    | ns<br>Benefit Plan<br>12,000 (Employe<br>Unum (Employee)<br>000 (Employee)   | re)<br>co)                                                 | R                                                                                                    | Submit Election                                                                                                    | y Jor<br>Jor                                                                                                    | tion<br>Benefici<br>In Smith<br>Inny Smith                                                                                                    | Benefic<br>ary                                                                                                    | iaries<br>Primary Percentage<br>Contingent<br>Percentage<br>Primary<br>Percentage                                                                                                    | 11:34 PM<br>10/19/2016<br>Page 2 of 3<br>Intage / Contingent<br>contage<br>100<br>100                                                                       |
| Beneficiary Designation<br>Broup Term Life - Unum<br>Supplemental Term Life<br>Broup AD&D - Unum 12,1<br>Signature                         | ns<br>Benefit Plan<br>12,000 (Employe<br>Unum (Employee)                     | >e)<br>ee)                                                 | S<br>R                                                                                                    | Submit Election                                                                                                    | y Jor<br>Jor<br>Jor                                                                                                    | tion<br>Benefic<br>on Smith<br>onny Smith<br>on Smith                                                                                                    | Benefic<br>ary                                                                                                    | iaries<br>Primary Perce<br>Percentage<br>Contingent<br>Percentage<br>Primary<br>Percentage                                                                                                    | 11:34 PM<br>101/3/2016<br>Page 2 of 3<br>Intage / Contingent<br>Contage<br>100<br>100                                                                       |
| Seneficiary Designation<br>iroup Term Life - Unum<br>Septemental Term Life<br>Stoup AD&D - Unum 12,1<br>Signature                          | ns<br>Benefit Plan<br>12.000 (Employe<br>Unum (Employee)<br>000 (Employee)   | se)<br>ee)                                                 | S<br>R                                                                                                    | Submit Election                                                                                                    | y Joh<br>Joh<br>Joh                                                                                                    | tion<br>Benefici<br>In Smith<br>In Smith                                                                                                    | Benefic<br>ary                                                                                                    | iaries<br>Primary Perce<br>Percentage<br>Contingent<br>Percentage<br>Percentage                                                                                                    | 11:34 PM<br>10/19/2016<br>Page 2 of 3<br>Intage / Contingent<br>contage<br>100<br>100<br>100                                                                |
| Beneficiary Designation<br>Jocup Term Life - Unum<br>Jupplemental Term Life<br>Signature<br>Electronic Sianatu                             | ns<br>Benefit Plan<br>12.000 (Employed<br>Unum (Employee)<br>0000 (Employee) | ce)<br><u>X</u><br>Employee                                | R<br>Signature Requir                                                                                                    | Submit Election                                                                                                    | y Joh<br>Joh<br>Joh                                                                                                    | tion<br>Benefici<br>nn Smith<br>nn Smith                                                                                                    | Benefic<br>ary                                                                                                    | iaries<br>Primary Perce<br>Primary<br>Percentage<br>Carolinge<br>Primary<br>Percentage                                                                                                    | 11:34 PM<br>10/19/2016<br>Page 2 of 3<br>Intage / Contingent<br>Contage<br>100<br>100                                                                       |
| Beneficiary Designatio                                                                                                    | ns<br>Benefit Plan<br>12.000 (Employe<br>Unum (Employee)<br>000 (Employee)   | ce)<br><u>X</u> Employee                                   | Signature Requir                                                                                                    | Submit Election                                                                                                    | y Joh<br>Joh                                                                                                    | Benefic<br>In Smith<br>In Smith                                                                                                    | Benefic                                                                                                    | iaries<br>Primary Percentage<br>Primary Percentage<br>Contingent<br>Percentage<br>Primary<br>Percentage                                                                                                    | 11:34 PM<br>10/192016<br>Page 2 of 3<br>wrtage / Contingent<br>contribution<br>100<br>100                                                                   |
| Beneficiary Designation<br>Group Term Life - Unum<br>Supplemental Term Life<br>Jacep AD80 - Unum 12/<br>Signature<br>Electronic Signatur   | ns<br>Benefit Plan<br>12,000 (Employe<br>000 (Employee)<br>000 (Employee)    | ee)<br>Logal Not<br>Voor nam<br>being solo                 | Signature Requir                                                                                                    | Submit Election<br>tequires Beneficiary<br>ed<br>we considered your<br>check the "T Argue                                                                                                    | y Joh<br>Joh<br>Joh<br>Telectronic Sign                                                                                                    | tion Benefici<br>n Smith<br>nny Smith in<br>n Smith in<br>ans Smith in Smith in Smith i                                                                                                    | Benefic<br>ary                                                                                                    | iaries Primary Percentage Primary Percentage Primary Percentage ion of the accurac                                                                                                    | 11.94 PM<br>10/192016<br>Page 2 of 3<br>retage / Contragent<br>100<br>100<br>100<br>100                                                                     |
| Beneficiary Designation<br>Group Term Life - Unum<br>Supptemental Term Life<br>Signature<br>Electronic Signatur                            | ns<br>Benefit Plan<br>12,000 (Employe<br>Unum (Employee)<br>000 (Employee)   | ee)                                                        | Signature Requiri                                                                                                    | Submit Election tequires Beneficiary ed                                                                                                    | y Joh<br>Joh<br>Joh<br>''Electronic Sign<br>' checkbox, you<br>ervoltment as in                                                                                                    | Benefici<br>n Smith<br>n Smith<br>n Smith<br>n Smith<br>n Smith<br>makers <sup>2</sup> and will serve<br>are certifying that:<br>viciated above. You                                                                                                    | Benefic<br>ary<br>a as your confirmat                                                                                                    | Innes Primary Percentage Primary Percentage Primary Percentage Primary Percentage Innes Ion of the accurac                                                                                                    | 11.94 PM<br>10/19/2016<br>Page 2 of 3<br>retage/ Controgent<br>100<br>100<br>100<br>100<br>100<br>100                                                       |
| Beneficiary Designatio<br>aroup Term Life - Unum<br>Supplemental Term Life<br>Signature<br>Electronic Signatu                              | ns<br>Benefit Plan<br>12.000 (Employe<br>000 (Employee)<br>000 (Employee)    | ee)<br>X<br>Employee<br>Lega No5<br>Your nam<br>being subr | Signature Requir                                                                                                    | Submit Election Requires Benetician ed ed ed ed ed ed ed ed ed ed ed ed ed                                                                                                    | y Joh<br>Joh<br>Joh<br>Bectronic Sigu<br>Checkbox, you<br>enrollment as in<br>nums or other or                                                                                                    | Benefici<br>Benefici<br>In Smith<br>In Smith<br>In Smith<br>In Smith<br>Intere Target State<br>Interesting State<br>Interesting State<br>Interestin                                                                                                    | Benefic<br>ary<br>a sycur confirmat<br>hereby authorize for<br>the benefic optic                                                                                                    | iartes Primary Percentage Primary Percentage Percentage Percentage ion of the accuracy in a elected above, as a war set or of the accuracy                                                                                                    | 11:54 FM<br>10/15/2016<br>Page 2 of 3<br>retage / Contingent<br>000<br>100<br>100<br>100<br>100<br>100<br>100<br>100<br>100<br>10                           |
| Ieneficiary Designatico<br>ircup Term Life - Unum<br>Iupplemental Term Life<br>Signature<br>Electronic Signatur                            | ns<br>Benefit Plan<br>12.000 (Employee)<br>000 (Employee)<br>re              | ee)<br>Your nam<br>being subr                              | Signature Require<br>Signature Require<br>to: Please Read<br>and Plassword a<br>mitted. When you<br>- You understan<br>earnings the a<br>- You understan                                                                                                    | Submit Election  Requires Benefician  ed  ed  ed  ed  data benefician  et  ed                                                                                                    | y Joh<br>Joh<br>Joh<br>V Electronic Sigir<br>* checkbox, you<br>enrollment as in<br>humas or other o<br>e that under the<br>runder the                                                                                                    | tion Benefic ns Smith nny Smith ns Smith second second sec                                                                                                    | Benefic<br>any<br>a as your confirmal<br>hereby authorize to<br>the benefit confirmations in data                                                                                                    | infes Primary Percentage Primary Percentage Primary Percentage Primary Percentage ion of the accuract he company to det he company to det he, st, you may not det                                                                                                    | 11:34 PM<br>101932016<br>Page 2 of 3<br>Integer (Contingent<br>analysis)<br>100<br>100<br>100<br>100<br>100<br>100<br>100<br>100<br>100<br>10               |
| leneficiary Designatico<br>iroup Term Life - Unum<br>iupplemental Term Life<br>oup ADBD - Unum 12.<br>Signature<br>Electronic Signatur     | ns<br>Benetit Plan<br>12,000 (Employe<br>000 (Employee)<br>re                | ee)<br>Xmpskyee<br>Yagan Not<br>being subr                 | Signature Requires and the second second sec                                                                                                    | Event Election Requires Beneficiary ed                                                                                                    | y Joh<br>Joh<br>Joh<br>Charten Sign<br>Charten Sign<br>Char | benefici<br>Benefici<br>In Smith<br>In Smith<br>In Smi                                                                                                    | Benefic<br>ary<br>a syour confirmat<br>hereby authorize 15<br>or the benefit cipicito                                                                                                    | iartes Primary Percentage Primary Percentage Percentage Percentage Percentage Percentage Percentage percentage percentage ion of the accurace the company to det ns elected above. s, you may not dt in coverant's what in coverant's what in cov                                                                                                    | 11.94 PM<br>10/192016<br>Page 2 of 3<br>retage/ Contragent<br>100<br>100<br>100<br>100<br>100<br>100<br>100<br>100<br>100<br>10                             |
| leneficiary Designation<br>iroup Term Life - Unum<br>supplemental Term Life<br>politica - Unum 12,<br>Signature<br>Electronic Signatu      | ns<br>Benefit Plan<br>12.000 (Employe<br>000 (Employee)                      | ee)                                                        | Signature Requir<br>Signature Requir<br>bio: Please Read<br>a and Passuod a<br>mitted. When you<br>- You understan<br>elections durin<br>elections durin<br>: Each year, during<br>had a qualifier                                                                                                    | Submit Election tequires Benefician ed ed ecosidered yourse the order of the order of the order  | y Joh<br>Joh<br>Joh<br>Serversen Sign<br>"Electronic Sign<br>"checkbox, you<br>enrotheret as in<br>nums or other o<br>e that under the<br>runles you execution                                                                                                    | tion Benefici rs Smith rnry Smith in Smith in Sm                                                                                                    | Benetic<br>ary<br>a as your confirmat<br>a as your confirmat<br>bereby authorize f<br>or the benefit optic<br>de regulations n/h<br>ange in status.                                                                                                    | Infes                                                                                                    | 11:34 PM<br>1015/2016<br>Page 2 of 3<br>entropy Contingent<br>Contingent<br>Contingent<br>100<br>100<br>100<br>100<br>100<br>100<br>100<br>100<br>100<br>10 |
| teneficiary Designatico<br>iroup Term Life - Unum<br>iroup ADBO - Unum Life<br>Signature<br>Electronic Signatur                            | ns<br>Benefit Plan<br>12.000 (Employe<br>Unum (Employee)<br>Te               | se)<br>Employee<br>being subr                              | Signature Requires Signature Requires Control Control                                                                                                    | ed ed ed ed ed ed ed ed ed ed ed ed ed e                                                                                                    | y Joh Joh Joh Joh Joh Joh Joh Joh Joh Joh                                                                                                    | Eeneliki<br>m Smith<br>m Smith<br>m Smi | Benefic<br>ary<br>a as your confirmat<br>hereby authorize to<br>or the benefit opticate<br>or the benefit opticate<br>and analyze in status.                                                                                                    | iartes Primary Percent<br>Primary Percent<br>Postingent<br>Percentage Percentage Percentage Percentage Percentage Percentage no of the accurac                                                                                                    | 11.94 PM<br>10/192016<br>Page 2 of 3<br>retegy / Contragent<br>100<br>100<br>100<br>100<br>100<br>100<br>100<br>100<br>100<br>10                            |
| Beneficiary Designation                                                                                                    | ns<br>Benefit Plan<br>12.000 (Employee)<br>000 (Employee)<br>re              | ee)<br><u>X</u> Employee<br>Your name<br>being subt        | Signature Requir<br>Signature Requir<br>co: Please Read<br>a and Please Read<br>a and Please Read<br>a end Please Read<br>a end Read<br>a end Read<br>a en | Submit Election tequires Beneficiary ed                                                                                                    | Sconfirmat     Joh     Joh     Jo                                                                                                    | tion Benefic software software beneficial beneficial be                                                                                                    | Benefic<br>any<br>e as your confirmat<br>hereby authorize to<br>to the benefic optic<br>de regulations ná<br>hange in status,<br>on to change certar<br>edical, dental, visia                                                                                                    | Intes Primary Perper Primary Perper Primary Percentage Primary Percentage Primary Primary Prim                                                                                                    | 11.54 FM<br>10/15/2016<br>Page 2 of 3<br>Integri Fortingent<br>100<br>100<br>100<br>100<br>100<br>100<br>100<br>100<br>100<br>10                            |
| Beneficiary Designation<br>Group Term Life - Unum<br>Supplemental Term Life<br>Supplemental Term Life<br>Signature<br>Electronic Signatur  | ns<br>Benefit Plan<br>12.000 (Employee)<br>Unum (Employee)<br>re             | ee)<br>Legal Not<br>being subi                             | Signature Requires and Passes Read and another the second second                                                                                                    | Bubmit Election                                                                                                    | y Joh<br>Joh<br>Joh<br>Joh<br>Telectronic Sign<br>Cheadbax, you<br>enrollment pairol, you<br>enrollment pairol, you<br>weny during the pairol through the<br>that encodent St                                                                                                    | Benefici<br>n Smith<br>n Smith<br>Smith<br>Smith                                                                                                    | Benefic<br>ary<br>a as your confirmat<br>hereby authorize to<br>or he benefit optical<br>de regulations and ergulations and<br>nange in status.<br>no to change certa<br>to is change certa<br>to is change certa<br>to is change certa<br>to is change certa<br>to is change certa<br>to is change certa                                                                                                    | iartes Primary Perced Primary Percedition Primary Percedition Percentiage Percentiage Percentiage ion of the accurac he company to dee ns elected above. ss, you may not of in coverage's whe on, and Flexible Sp als. ne.                                                                                                    | 11.94 PM<br>10(1920)6<br>Page 2 of 3<br>reteger / Contragent<br>100<br>100<br>100<br>100<br>100<br>100<br>100<br>100<br>100<br>10                           |
| Beneficiary Designation<br>Group Term Life - Unum<br>Supplemental Term Life<br>Group AD&D - Unum 12/<br>Signature<br>Electronic Signatur   | ns<br>Benefit Plan<br>12.000 (Employe<br>000 (Employee)<br>re                | ve)<br>Zempikyve<br>Vour nam<br>being sub                  | Signature Requir<br>Signature Requir<br>Signature Requir<br>Signature Requir<br>earnings the a<br>earnings the a<br>elections during<br>the a qualified. When your<br>elections during<br>the a qualified<br>elections during<br>the a qualified<br>outdenstant<br>contributions.<br>Company-prov.                                                                                                    | ed ed ed ed ed ed ed ed ed ed ed ed ed e                                                                                                    | Sconfirmat     Joh     Joh     Jo                                                                                                    | tion  Benefic  Benefic  sn Smith  wrvy Smith  n Smith  matern <sup>a</sup> and will serve accertifying that  constructions (if any 1  internal Revenue C  onstructions (if any 1  internal Revenue C  constructions (if any 1  internal Revenue C  internal Revenue C  internal Revenue Revenue                                                                                                    | Benefic<br>ary<br>e as your confirmat<br>hereby authorize to<br>or the benefit optics<br>of regulations rul<br>hange in status.<br>In to change cetta<br>ange in status.<br>In to change cetta<br>edical, dentat, visia<br>an on a pre-tax botto<br>to imputed incor<br>dents, including                                                                                                    | iarres Primary Percentage Primary Percentage Percentage Percentage Percentage Percentage ion of the accurac ion of the accurac ion of the accurac in coverage/as/be/be/be/be/be/be/be/be/be/be/be/be/be/                                                                                                    | 11:54 FM<br>10/19/2016<br>Page 2 of 3<br>Integr / Contingent<br>000<br>1000<br>1000<br>1000<br>1000<br>1000<br>1000<br>100                                  |
| Beneficiary Designation<br>Jacup Term Life - Unum<br>Supplemental Term Life<br>Supplemental Term Life<br>Signature<br>Electronic Signatur  | ns<br>Benefit Plan<br>12,000 (Employee)<br>000 (Employee)                    | ee)<br>Employee                                            | Signature Requir<br>Signature Requir<br>Institute Requir<br>Institute Requir<br>Institute Automatication<br>Institute Automatication<br>Ins                                                                                                    | Submit Election tequires Beneficiar ed                                                                                                    | y John John John John John John John John                                                                                                    | Benetici<br>in Smith<br>in Smith<br>in                                                                                      | Benefic<br>ary<br>a as your confirmat<br>hereby authorize if<br>or the benefic opticities<br>are regulations and engulations and<br>thange in status.<br>In to change certain<br>and on a pre-tax bat<br>edical, dental, visit<br>and on a pre-tax bat<br>to imputed income                                                                                                    | iaries Primary Perce<br>Primary Perce<br>Contingent<br>Percentinge<br>Percentinge<br>Percenti | 11.34 PM<br>10(1920)6<br>Page 2 of 3<br>integer / Contingent<br>100<br>100<br>100<br>100<br>100<br>100<br>100<br>100<br>100<br>10                           |
| Beneficiary Designation<br>Stoup Term Life - Unum<br>Supplemental Term Life<br>Straup AD&D - Unum 12,/<br>Signature<br>Electronic Signatur | ns<br>Benefit Plan<br>12.000 (Employe<br>000 (Employee)<br>000 (Employee)    | ve)<br>Your nam<br>being subi                              | Signature Requir<br>Signature Requir<br>Discrete Resource and a second second<br>example and a second second second second<br>- You understan<br>elections durin<br>- You understan<br>elections durin<br>- You understan<br>elections durin<br>- You understan<br>elections durin<br>- You understan<br>elections durin<br>- You understan<br>elections durin<br>- You understan<br>elections durin<br>- You understan<br>elections durin<br>- You understan<br>elections durin<br>- You understan<br>- You understan<br>- You unders                                                                                  | ed ed ed ed ed ed ed ed ed ed ed ed ed e                                                                                                    | Sconfirmat     Joh     Joh     Jo                                                                                                    | Benefici      Benefici      Benefici      Benefici      month      more Smith      more Smith      month      month                                                                                                    | Benefic<br>ary<br>a syour confirmat<br>hereby authorize 1<br>or the benefit cyclicitors rule<br>hange in status.<br>In its change certain<br>action, deregulations rule<br>hange in status.<br>In the change in status.                                                                                                    | iartes Primary Percentage Primary Percentage Percentage Percentage Percentage Percentage ion of the accurac ion of the accurac ion of the accurac ion of the accurac ion of the accurac ion of the accurac in coverage/swhee sis. ne. ur spouse, becaus in this plan, provid source accurace                                                                                                    | 11:54 PM<br>10192216<br>Page 2 of 3<br>retage / Contingent<br>oundings<br>100<br>100<br>100<br>100<br>100<br>100<br>100<br>10                               |
| Beneficiary Designation<br>aroup Term Life - Unum<br>Supplemental Term Life<br>Supplemental Term Life<br>Signature<br>Electronic Signatur  | ns<br>Benefit Plan<br>12,000 (Employee)<br>Unum (Employee)<br>re             | ee)<br>Xerrptoyee<br>Vour nam<br>being sub                 | Signature Requir<br>Signature Requir<br>Co: Preses Read<br>and Password and Anny Social<br>elections durin<br>elections durin<br>elections durin<br>Contrabutions.<br>Each year, du<br>audited<br>hat a qualified<br>hat a qualified<br>hat a qual                                                                         | ed  tequires Beneficiar  ed  ed  data approve the mount of your penn data abprove the mount of your penn data abprove the mount of your penn data abprove the time and abprove the time and abprove th | y John John John John John John John John                                                                                                    | Benetici<br>sing Smith<br>myry Smith<br>myry Smith<br>m Smith<br>m                                                                                                    | Benefic<br>ary<br>a as your confirmal<br>hereby authorize ti<br>or the benefic optic<br>de regulations authorize ti<br>no to change cette<br>to include in our paretax bat<br>edical, dental, visit<br>an on a pre-tax bat<br>to include in our dental, including y<br>your dependents<br>if you have a new<br>noces and your - without an any<br>poste and your dependents                                                                                                    | iarles Primary Perce<br>Primary Perce<br>Contingent<br>Percentinge<br>Percentinge<br>Percenti | 11.34 PM<br>10/192016<br>Page 2 of 3<br>Integer / Contingent<br>100<br>100<br>100<br>100<br>100<br>100<br>100<br>10                                         |
| Beneficiary Designation                                                                                                    | ns<br>Benefit Plan<br>12.000 (Employee)<br>Unum (Employee)<br>re             | re)                                                        | Signature Requir<br>Signature Requir<br>bio: Please Read<br>and Please Read<br>and Please                                                                          | ed ed ed ed ed ed ed ed ed ed ed ed ed e                                                                                                    | Sconfirmat     Joh     Joh     Jo                                                                                                    | tion Benefici In Smith In Smith In Smit                                                                                                    | Benefic<br>ary<br>ary<br>as your confirmat<br>hareby authorize 15<br>or he benefic optic<br>or he benefic optic<br>of any area to a<br>no in change certa<br>adical, dental, visis<br>an on a pre-tas but<br>to imputed incor<br>demts, including your<br>your dependents<br>if you have a new<br>pouse and your do                                                                                                    | iartes Primary Percentage Primary Percentage Percentage Percentage Percentage Percentage ion of the accurac is company to det in coverage's whe is coverage's whe is coverage's whe is coverage's whe percentage in this percentage percentage in this pose becau in this pose becau in this pose becau in this pose becau in this pose of depose                                                                                                    | 11:54 PM<br>10/19/2016<br>Page 2 of 3<br>retage / Contigent<br>oneships<br>100<br>100<br>100<br>100<br>100<br>100<br>100<br>100<br>100<br>10                |
| Beneficiary Designation                                                                                                    | ns<br>Benefit Plan<br>12.000 (Employee)<br>000 (Employee)                    | ee)<br>Xemployee<br>Vogal Not<br>Yogal Not                 | Signature Requir<br>Signature Requir<br>Signature Requir<br>Control Control Control Control<br>Control Control Control Control<br>Control Control Control Control<br>Control Control Control Control<br>Control Control Control Control<br>Control Control Control Control<br>Control Control Control Control<br>Control Control Control Control<br>Control Control Control Control<br>Control Control Control Control<br>Control Control Control Control<br>Control Control Control Control Control<br>Control Control Control Control Control<br>Control Control Control Control Control<br>Control Control Control Control Control<br>Control Control Control Control Control Control<br>Control Control Control Control Control Control<br>Control Control Control Control Control Control Control<br>Control Control Control Control Control Control Control<br>Control Control Control Control Control Control Control<br>Control Control Control Control Control Control Control Control<br>Control Control Con                                                                                                    | ed ed ed ed ed ed ed ed ed ed ed ed ed e                                                                                                    | y Joh<br>Joh<br>Joh<br>Joh<br>Joh<br>Joh<br>Joh<br>Joh<br>Joh<br>Joh                                                                                                    | Benefici<br>in Smith<br>in Smith<br>in                                                                                      | Benefic<br>ary<br>as your confirmat<br>hereby authorize to<br>the benefit optic<br>de regulations du<br>hange in status.<br>In to change cell<br>to inschef cell<br>dest, dontal, visis<br>an on a pre-tax ba<br>to inschef cell<br>dest, dontal, visis<br>an on a pre-tax ba<br>to inschef cell<br>dest, dontal, visis<br>you have a new<br>pouse and your do                                                                                                    | iaries Primary Percent<br>Primary Percent<br>Primary Percentingen<br>Percentingen<br>Percentin                                                                                                    | 11.54 PM<br>101922016<br>Page 2 of 3<br>Integer (Contingent<br>100<br>100<br>100<br>100<br>100<br>100<br>100<br>10                                          |
| ieneficiary Designatio<br>iroup Tem Life - Unum<br>upplemental Tem Life<br>Signature<br>Electronic Signatur                                | ns<br>Benefit Plan<br>12.000 (Employee)<br>000 (Employee)<br>7e              | re)                                                        | Signature Requires and a second second secon                                                                                                    | ed ed ed ed ed ed ed ed ed ed ed ed ed e                                                                                                    | Sconfirmat     Joh     Joh     Jo                                                                                                    | tion  Benefici In Smith In Smith In Smi                                                                                                    | Benefic<br>ary<br>ary<br>as your confirmat<br>hereby authorize 1<br>or the benefit copicion<br>or the benefit copicion<br>or the benefit | iartes Primary Percentage Primary Percentage Percentage                                                                                                    | 11.54 PM<br>10/15/2016<br>Page 2 of 3<br>retegy / Contragent<br>retegy / Contragent<br>100<br>100<br>100<br>100<br>100<br>100<br>100<br>100<br>100<br>10    |

# **Confirmation Statement PDF**

- Print a copy of the Confirmation Statement PDF for your records.
- Note that statement prints your electronic signature at the 2 bottom of the statement, not on the signature line.